## Anslutningsinformation Digitalt möte

För att delta på mötet krävs att appen Zoom finns nedladdad på din dator/surfplatta eller smartphone. Gör gärna detta någon dag innan mötet!

## Delta via dator/surfplatta:

1. När du klickat på möteslänken så kommer en ruta upp om att starta Zoom.

2. Klicka på den blå texten "download now", då laddas Zoom ner. Man behöver klicka på "nedladdningsfilen" som hamnar i webbläsarens vänstra hörn för att installeringen ska starta.

- 3. När nedladdningen är klar startar Zoom automatiskt. Då får du upp en ruta där det står "Enter your name", skriv ditt fullständiga namn där.
- 4. Klicka sedan på den blå knappen där det står "Join meeting".
- 5. Sedan kommer det upp en till ruta, klicka då på den blå knappen där det står "Agree". Nu är förberedelserna klara!

När mötet börjar:

- 1. Klicka på möteslänken. Då kommer det upp en ruta om att starta Zoom. Klicka då på den blå texten med "Launch meeting".
- 2. Sen kommer en ruta, klicka på blå knappen med texten "Agree"
- 3. Sen kommer det upp en ruta med texten "Join with computer audio", klicka på den blå knappen. Du är nu inne i mötet!

## Delta via smartphone:

- 1. Gå in på App Store (Iphone) eller Play Butik (Android) på telefonen och sök "Zoom".
- 2. Klicka på "Ladda ner". Starta den nedladdade appen och följ anvisningarna.
- 3. Klicka på mötets zoomlänk och följ anvisningarna.

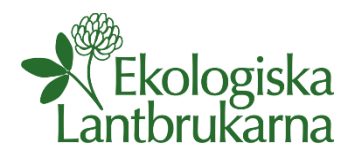